# **WEBPAL PRODUCTION STATISTICS**

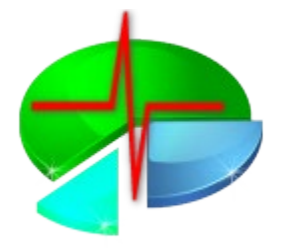

MC

\_DIS

# How to get an overview of your current production, NOK rate and defects

#### **Discom Result Database**

DIS COM

Each test run generates a result file, called Measurement Archive (file extension .rdt). The Collector Service imports these files into the result database, which forms the base for the WebPal production statistics.

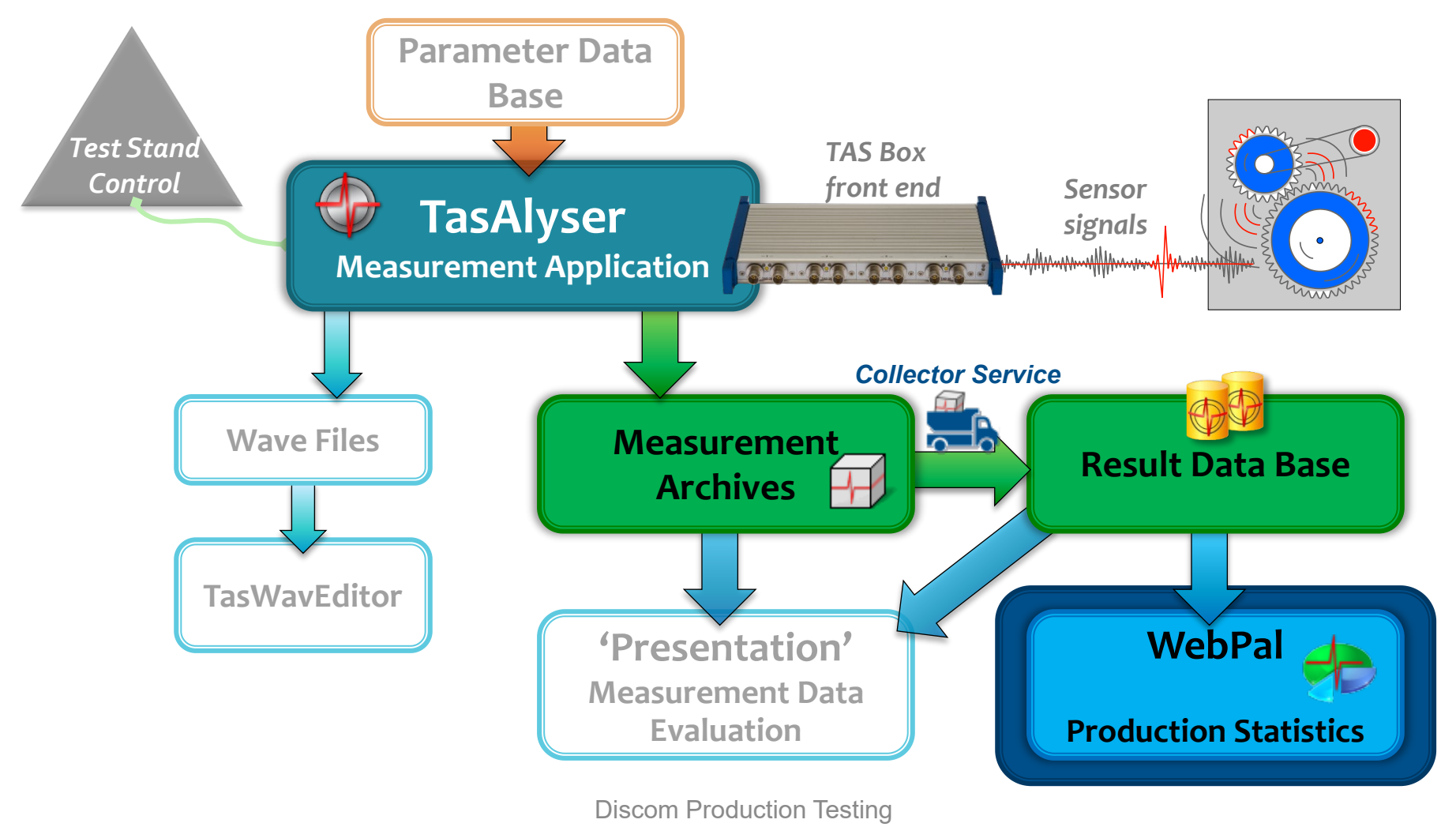

# Test Step (= "Mode", e.g. 3-rD, Stdy, …)

application, the parametrization, and in all evaluation tools.

**Addressing Any Value: Clavis** 

**Instrument** (e.g. order spectrum, RMS, spectral value)

**Object/Location** (e.g. input shaft, pinion gear, oil pump)

**Processing Channel** (Synchronous, Mix, Fixed frequency)

Instrument Measurement Parameter (e.g. H1, Main Order Band)

**Sensor** (e.g. vibration sensor VS-1, Microphone Mic)

Because limits are distinct for types and test stands, the unique identification for a limit value has 8 elements:

The **Clavis** is the unique identification of a measurement value in the measurement

Clavis + type + test bench.

It consists of 6 elements:

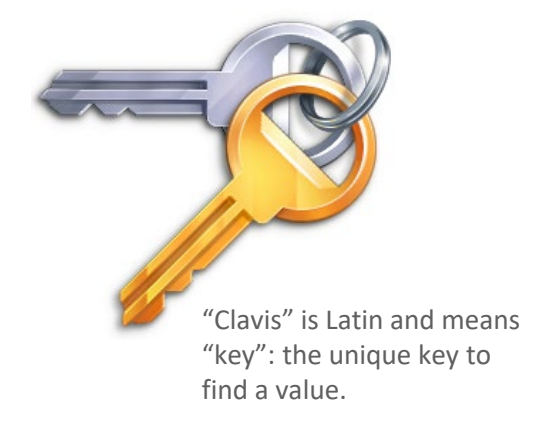

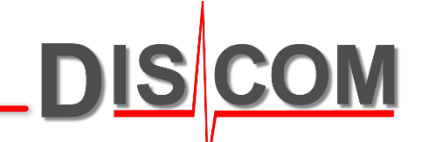

# **Production Analysis: WebPal**

**WebPal** is a server-based service. Using the **WebPalViewer** app, you can check production statistics, NOK rates, top N defect reasons, value statistics, trend analysis and more.

The WebPal back end runs on a server computer, which is in many cases identical to the result database server.

For simple installations with only one measurement PC, WebPalViewer can connect directly to the result database.

WebPal was designed to assist you in identifying and solving all kinds of production problems.

The starting point for different ways of analysis is the production statistics, which displays for all test stands and types the production numbers and fault rates. From there, you can proceed to top N defect statistics, time series and other types of analysis.

A broad set of filter options enables further specification of analysis.

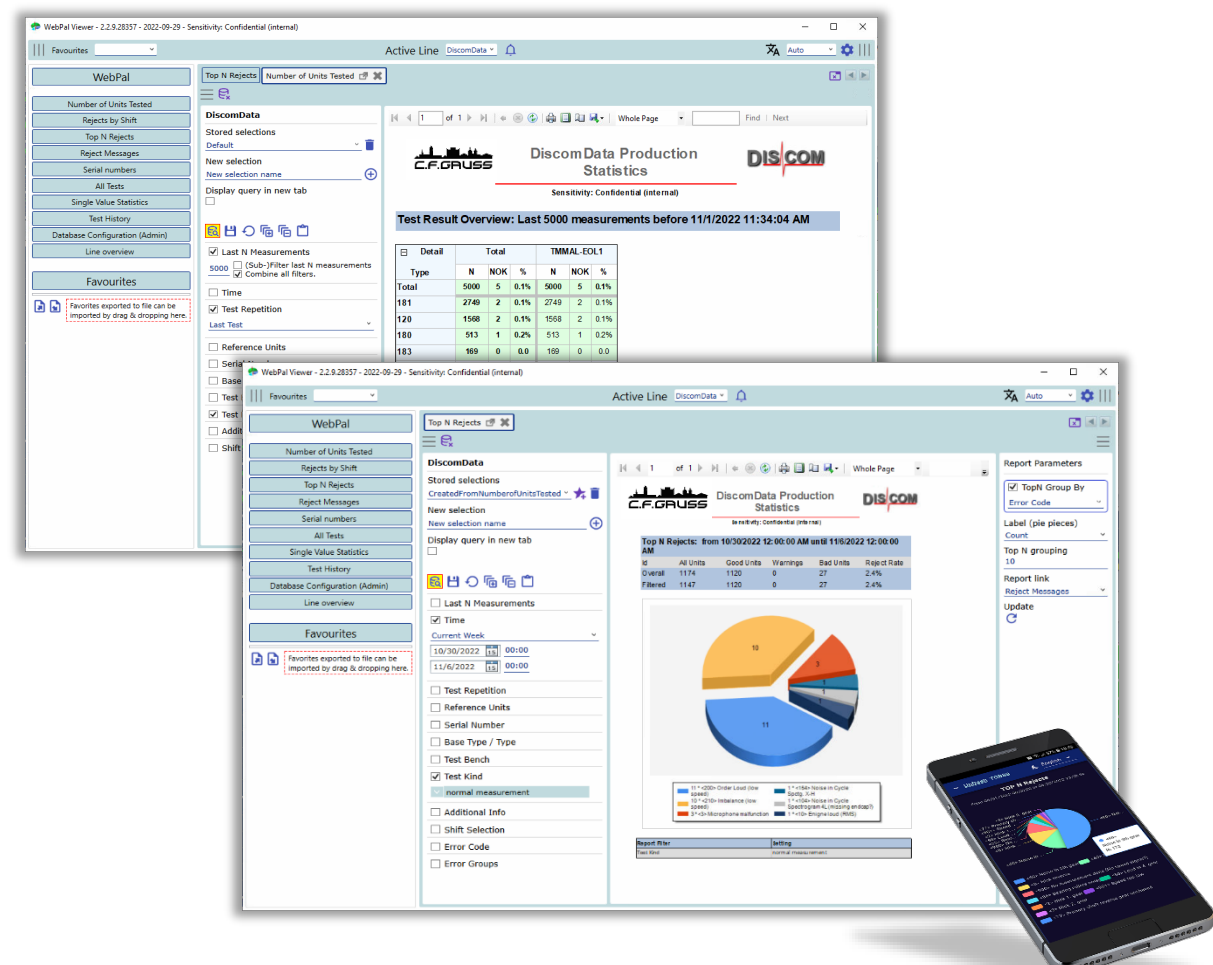

DIS

### WebPalViewer: Basic Operations

DIS COM

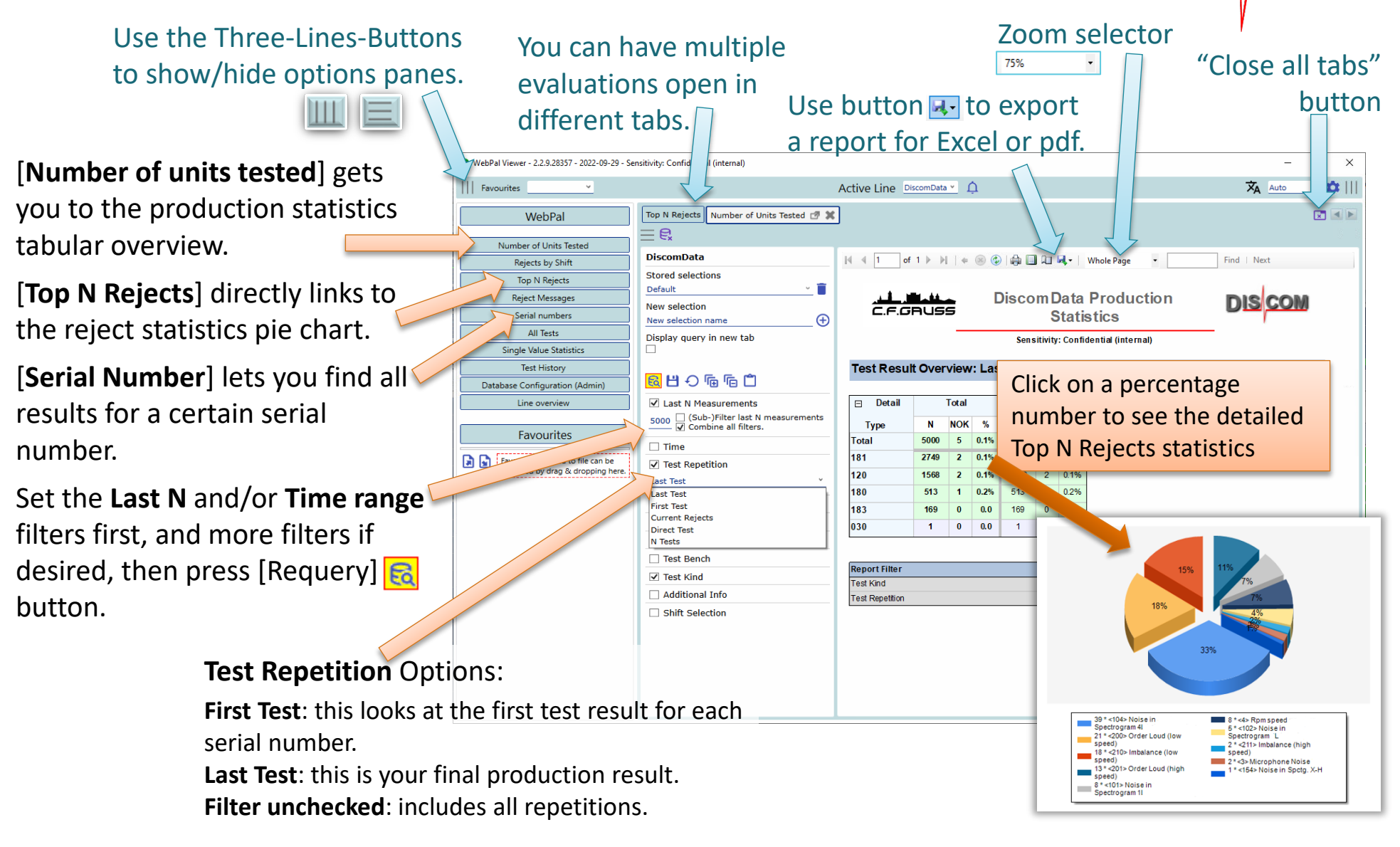

#### WebPalViewer Most Used Reports

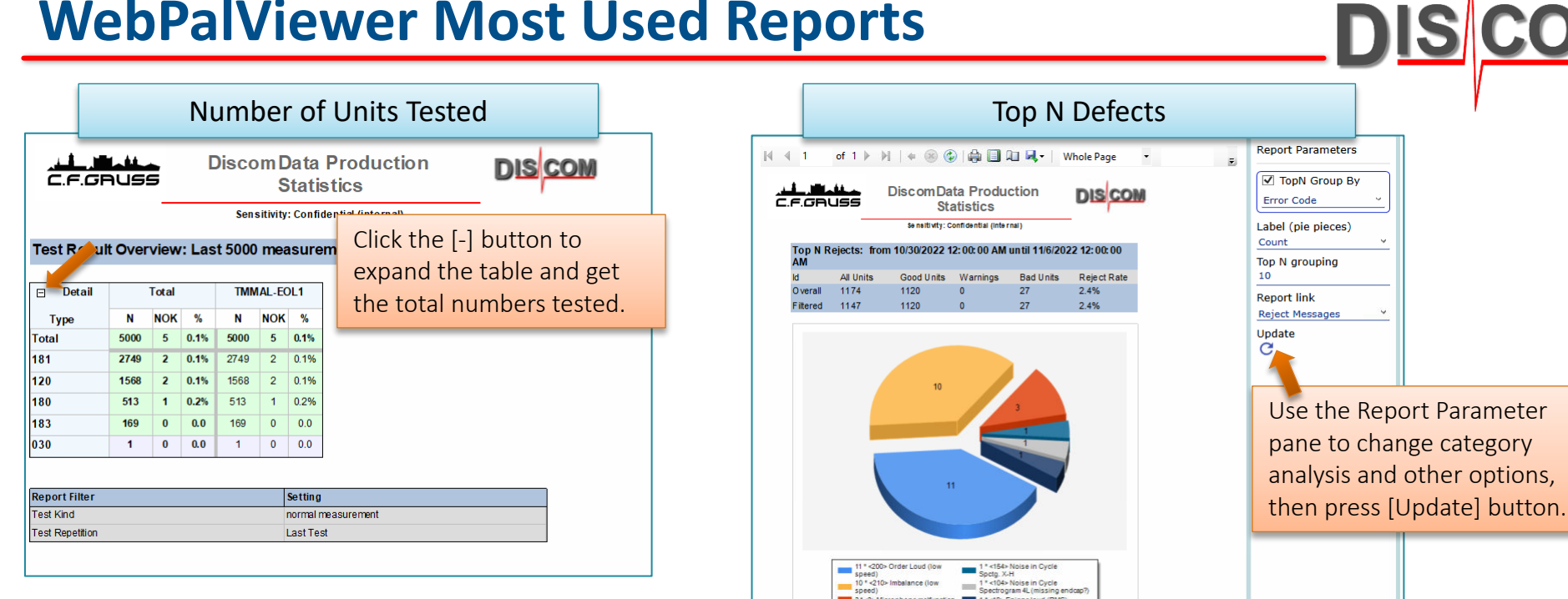

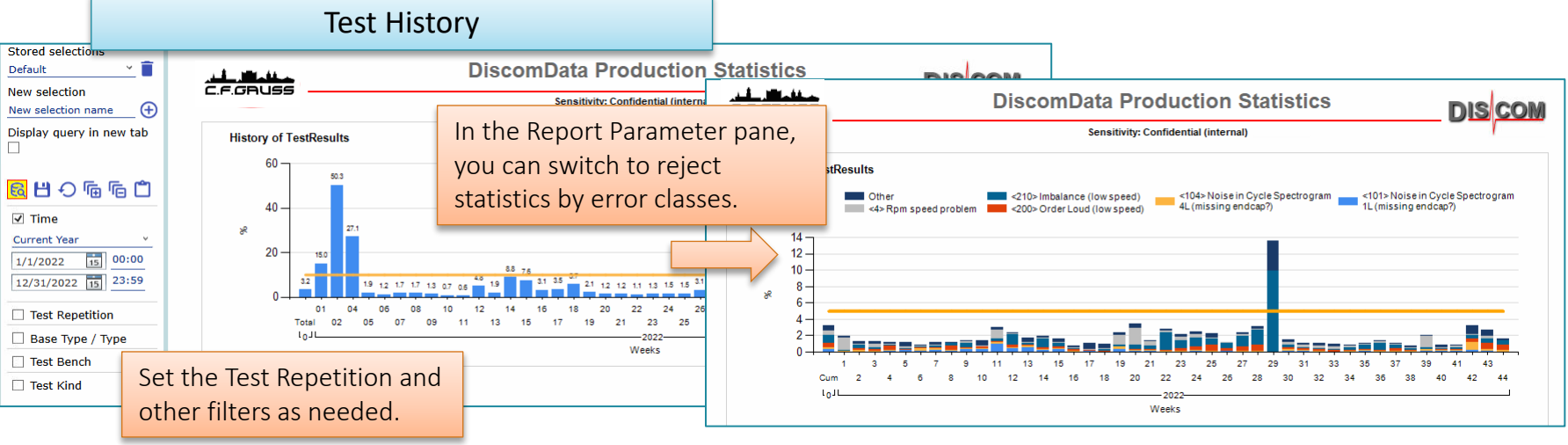

# Links Within Web.Pal Report

The list of defects in Web.Pal contains clickable links which lead to more information

| Click on the error code                                          |                 |             |                      | <u></u>       | GRUSS                                | Gauss                | Data             | a Produc                    | tion S                  | statisti          | ics                          | DIS                  | CO                               | M              |            |                 |
|------------------------------------------------------------------|-----------------|-------------|----------------------|---------------|--------------------------------------|----------------------|------------------|-----------------------------|-------------------------|-------------------|------------------------------|----------------------|----------------------------------|----------------|------------|-----------------|
| for a single value (like                                         |                 | EOI         | EOL TB1 JJJ          |               | 7777                                 |                      | 0133 K 080117    |                             | 9/21/2010 12:31 AM      |                   |                              | 83d                  | 2/1                              | 9 not OK       |            |                 |
| to the single value statistics for this value.                   |                 |             | Code Nr F<br>901 0 i |               | Error Message<br>Referenzgetriebe:   | Wert Triebsatz       | Mode<br>6-S      | Instrument<br>SpectralValue | Location<br>Tellerrad   | Param<br>TAb_H1   | Channe<br>SK6                | el Pos.<br>35.00     | Value<br>89.56                   | Limit<br>76.00 | U<br>dBg   |                 |
|                                                                  |                 |             | 900<br>72            | 1<br>2        | Referenzgetriebe:<br>Tellerrad laut  | : Wert Gang          | 6-Z<br>6-S       | SpectralValue<br>Ord        | InputShaft<br>Tellerrad | GAn_H1<br>O36.00  | SK1<br>Tellerrad             | 40.00<br>1 36.00     | 83.84<br>80.43                   | 76.00<br>75.00 | dBg<br>dBg |                 |
|                                                                  |                 |             | 72                   | 4             | Tellerrad laut                       |                      | 6-S              | Ord                         | Tellerrad               | O217.00<br>O34.00 | Tellerra                     | id 217.0<br>id 34.00 | 85.46<br>76.12                   | 75.00<br>75.00 | dBg<br>dBg |                 |
| C                                                                |                 | Click       | k on t               | :he s         | erial numb                           | per to 🛛 🗖           |                  | 0212 K 090919               | 9/21/2010 3:4           |                   |                              | :41 AM               |                                  | 1/2 rpt. OK    |            |                 |
|                                                                  |                 | ope         | n a n                | ew w          | indow wit                            | th a full            | e                | SpectralValue               | Location<br>Hohlwelle   | Param<br>BevAb_H1 | SK5                          | 35.00                | Value<br>104.5                   | Limit<br>103.0 | U<br>dBg   |                 |
| list of                                                          |                 |             |                      | singl         | e value re                           | sult data.           |                  | 0217 K 090919               |                         | 9/2               | :56 AM                       |                      | 1/2 rpt. OK                      |                |            |                 |
|                                                                  |                 | (The<br>whe | re are<br>n vou      | click         | e actions ava                        | illable<br>I number. | e<br>.)          | Instrument<br>SpectralValue | Location<br>InputShaft  | Param<br>GAn_H1   | Channe<br>SK1                | Thoso                | fiol                             | Limit<br>No ch |            | e repetition    |
|                                                                  | L               |             | EOI                  | TB5           | LLM                                  | 4004                 | ,                | 0013 K 090921               |                         | 9/2               | 1/2010 5                     | numb                 | er of                            | f this         | mea        | surement and    |
|                                                                  |                 |             | Cod<br>18            | le Nr<br>0    | Error Message<br>Beveloid laut / Sch | hub                  | Mode<br>5-S      | Instrument<br>SpectralValue | Location<br>Hohlwelle   | Param<br>BevAb_H2 | Chan<br>SK5                  | the fir              | nal re                           | esult          | . Click    | on the field to |
|                                                                  |                 |             | FOI                  | TB2           | LLM                                  | 4004                 |                  | 0010 K 090921               |                         | 9/2               | 1/2010 5                     | open                 | a nev                            | w tal          | b show     | wing all        |
| ſ                                                                | Click on the    | toct        | hone                 | le Nr         |                                      |                      | Mode<br>In       | Instrument<br>Fmin          | Location<br>rein        | Param<br>-        | Chan<br>FXCL                 | repeti               | tions                            | s for          | this s     | erial number.   |
| load this measurer<br>Presentation appli<br>(WebPalViewer will d |                 |             |                      | nent into the |                                      | ver<br>ver           | 6<br>5           | W                           | F-A<br>F-A              |                   | raus<br>raus                 | 0<br>0               | 99.82<br>270.6                   | 0<br>0         | N°<br>N°   |                 |
|                                                                  |                 |             |                      | ion.          |                                      | wer<br>wer           | 6<br>4<br>4<br>3 | w                           | F-B<br>F-B              |                   | rein<br>rein<br>raus<br>raus | 0<br>0               | 234.0<br>87.98<br>573.2<br>448.1 | 0<br>0<br>0    | N°<br>N°   |                 |
|                                                                  |                 |             |                      | load          | the data as                          | wer<br>wer           |                  | w                           | F-A<br>F-A              |                   |                              | 0<br>0               |                                  |                | N°<br>N°   |                 |
|                                                                  | a file and save | it.)        |                      |               |                                      | wer<br>wer           | 2<br>2           | w<br>w                      | F-B<br>F-A              | -                 | rein<br>raus                 | 0<br>0               | 184.4<br>1281                    | 0<br>0         | N°<br>N°   |                 |
|                                                                  |                 | EOI         | _ TB1                | LLN           | 4003                                 |                      | 0005 K 090920    | 9/21/2010 5:3               |                         | 38 AM             |                              | 1.                   | 1 not OK                         |                |            |                 |
|                                                                  |                 |             | Cod<br>75            | le Nr<br>0    | Error Message<br>Welligkeit Zahnfla  | nke Beveloid         | Mode<br>4-S      | Instrument<br>Ord           | Location<br>BevAn       | Param<br>037.00   | Channe<br>BevAn              | el Pos.<br>37.00     | Value<br>98.75                   | Limit<br>95.85 | U<br>dBg   |                 |
|                                                                  |                 |             | 74                   |               | 7-6                                  | ··· !! !=#           | 4.0              | <u></u>                     | The all Dations         | 007.00            | Tainkasa                     |                      | 00.74                            | 05 40          | -n.        |                 |

DIS COM

**Discom Production Testing** UNRESTRICTED

### Web.Pal Single Value Statistics

The Single Value Statistics can be reached directly from the Web.Pal start page or by clicking on a single value error code in the reject messages report.

The data range of the statistics is set in the options (see next page).

Time series and distribution also show the limit value.

In the table below, specifications about the selected metric, data range, and applied filters can be read.

This report can be exported as pdf or office document. (The export is available for all Web.Pal reports.)

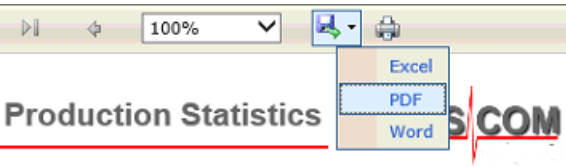

Engine Test Production Statistics

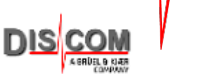

Single Value Time History. Last > 1000 Measurements before Serial 0432642V

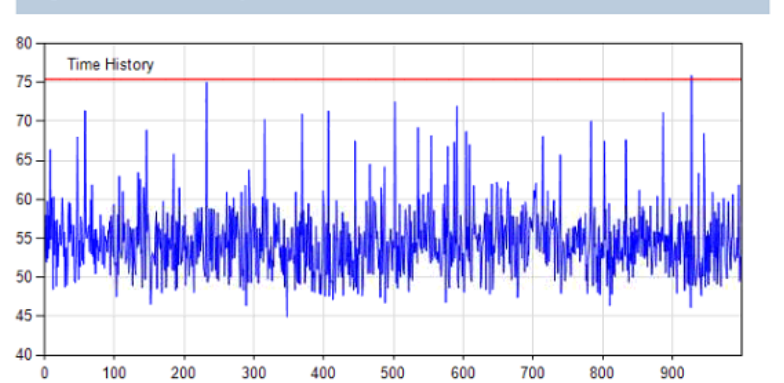

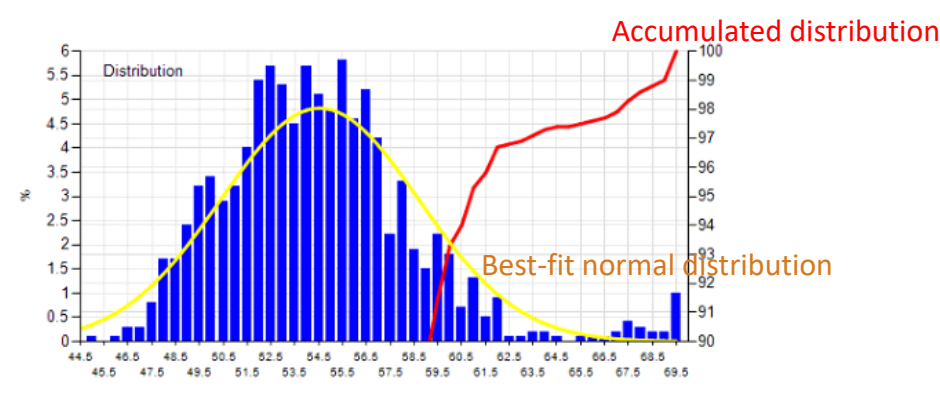

| est Stand Model    |         | Mode          | Mode Instrumer    |         | Param    |           | ocation   | Channel   | Sensor |   |  |  |
|--------------------|---------|---------------|-------------------|---------|----------|-----------|-----------|-----------|--------|---|--|--|
| ['Gauss-EOL1]      | [081]   | 5-Rd          | Spectral<br>Value |         | Order4 I |           | nputShaft | Mix,VSFro | nt     |   |  |  |
|                    |         |               |                   |         |          |           |           |           | _      |   |  |  |
| Curve Data         | Average | Standard Dev. |                   | Minimum |          | Maximum   | Col       |           | or     |   |  |  |
| Value              | 54.54   | 4.166         | 4.166             |         | 44.98    |           | 75.89     |           |        |   |  |  |
| Limit              | 75.42   | 8.35E-06      |                   | 75.42   |          |           | 75.42     |           |        | 1 |  |  |
| Report Filter      |         |               |                   |         | Setting  |           |           |           |        |   |  |  |
| Show Measurements  |         |               |                   |         |          | All Tests |           |           |        |   |  |  |
| Show Reference Uni | On      |               |                   |         |          |           |           |           |        |   |  |  |

#### **Your Daily Workflow**

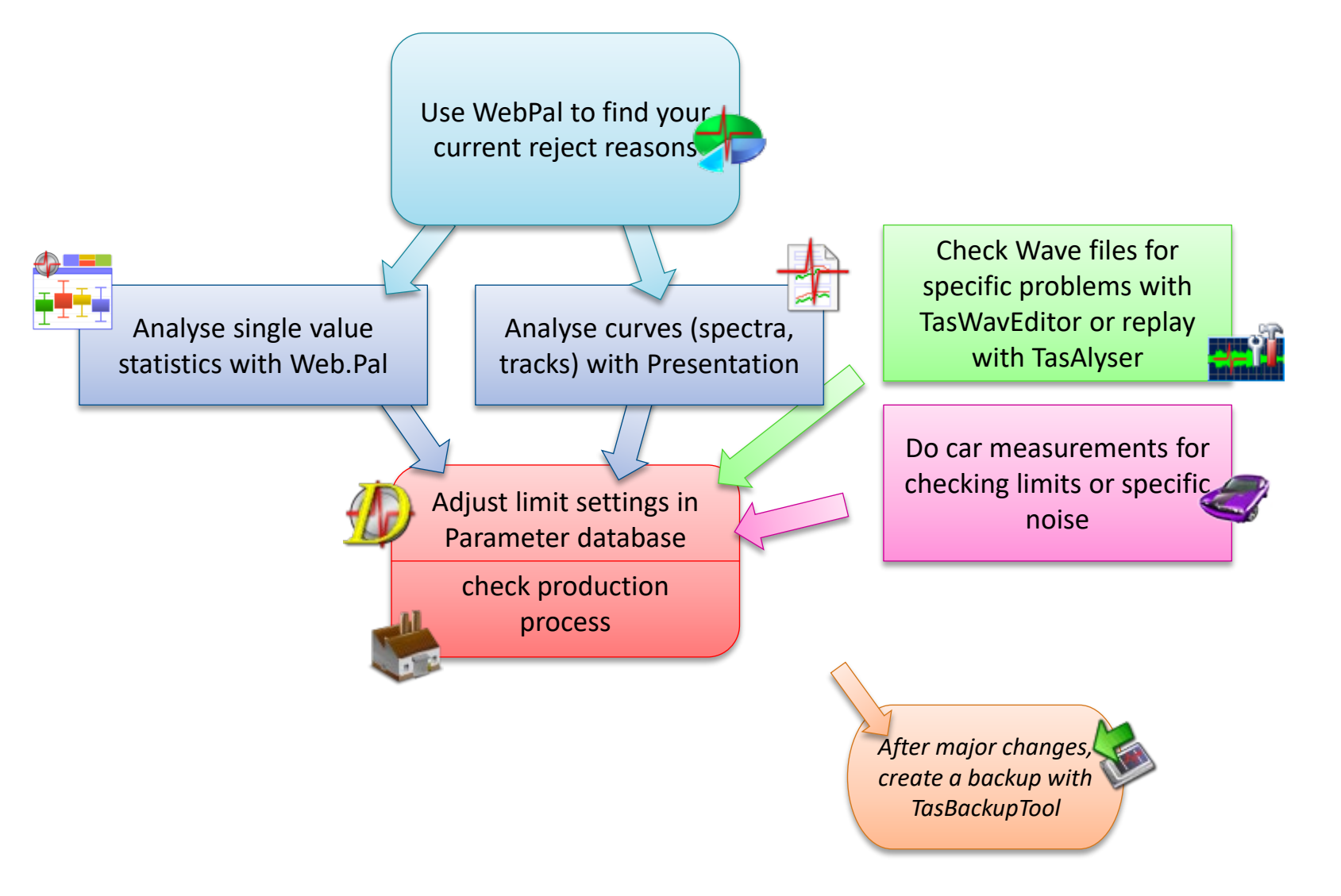

DIS COM